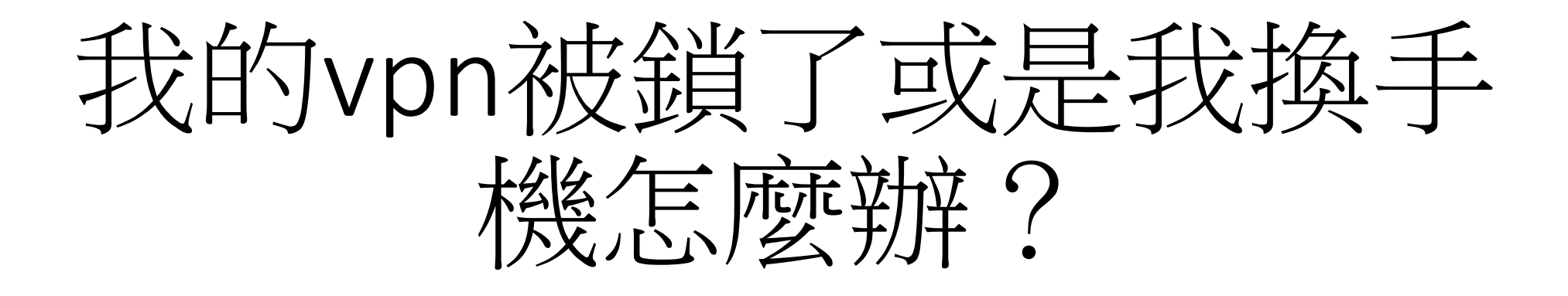

## https://vpn.tyc.edu.tw

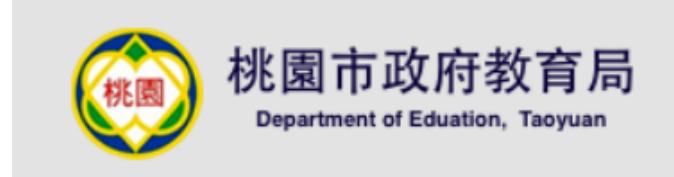

### 歡迎使用桃園市政府教育局VPN系統

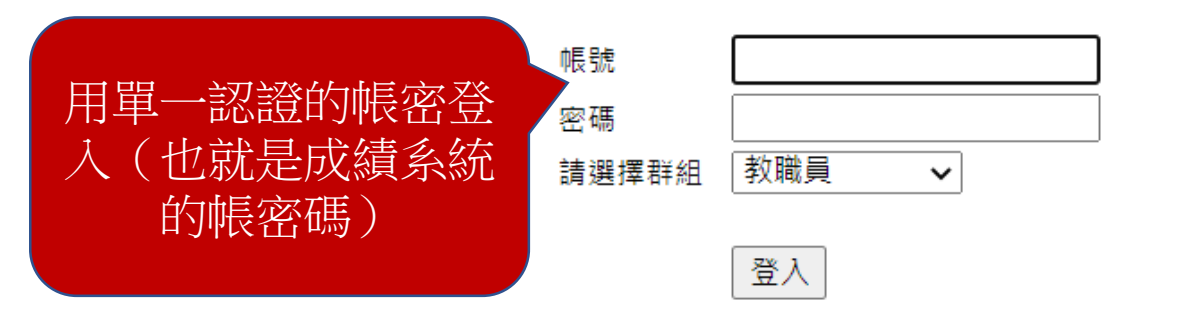

### 下載VPN使用者安裝程式請點選

Pulse Secure for 32-bit Windows Pulse Secure for 64-bit Windows Pulse Secure for Mac OS X Pulse Secure for 64-bit Centos RHEL Pulse Secure for 64-bit Ubuntu Debian

Pulse Secure VPN操作手册

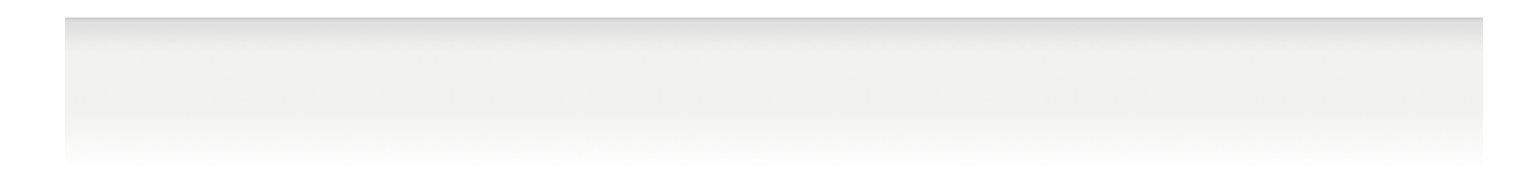

## 登入後看到要驗證碼

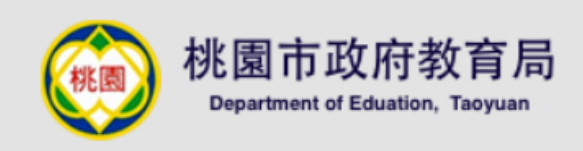

### 歡迎使用桃園市政府教育局VPN系統

| Pulse Connect Secure - 其他證明頁面 for ccourage |
|--------------------------------------------|
| 在您的裝置上開啟雙重要素驗證應用程式,以檢視您的驗證碼及驗證您的身份。        |
| 如果您目前無法存取裝置,請使用先前儲存的其中一個備份碼。               |
| 驗證碼:                                       |
| 登入                                         |
|                                            |

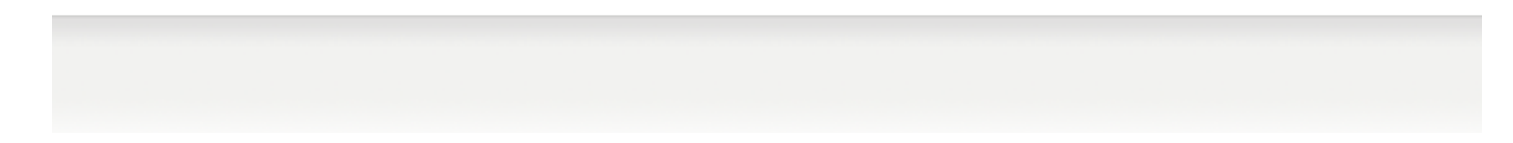

## 如果你當時註冊時有下這頁

### 敬望使用桃園市政府教育局VPN系統

#### 整課 fycadmintest 營業費素驗證應用程式的使用者補戶

You will need to install a two factor authentication application (Google Authenticator) on your smartphone or tablet.

1. 設定應用程式:

開設雙重要重整證準用程式。並讓出辨描下方的 QR 供適用新雄「tycadmintest」使用書紙戶。

如果在無法使用 QR 接張, 刻籍輸入 此文学

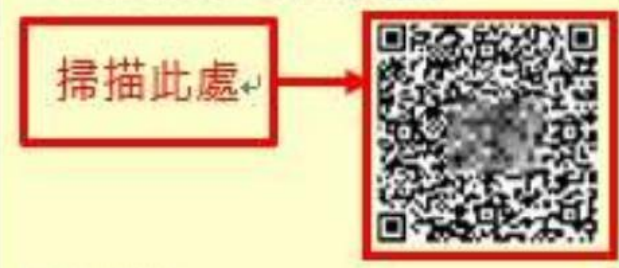

#### 1. 儲存偏位碼:

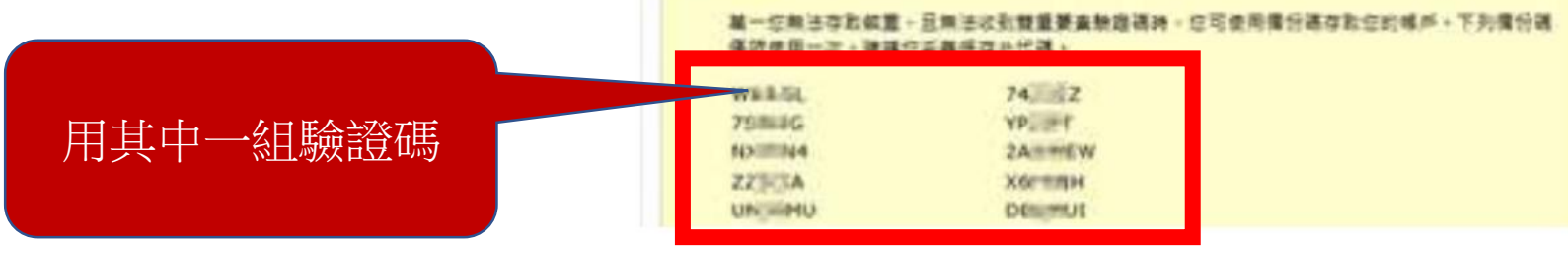

# 第5頁如果沒有或是你換了新手機, 這時需要重置

- 重置需要教育局給我們的公務帳號,平常只有少數的行政同仁有 在用。
- 它長的像這樣 <u>abcde@ms.tyc.edu.tw</u>
- abcde是你單一認證的帳號
- 如果你知道這個信箱,請登入這個信箱去填下面的表單 <u>https://forms.gle/Go99BsjHjLgta7tf6</u>

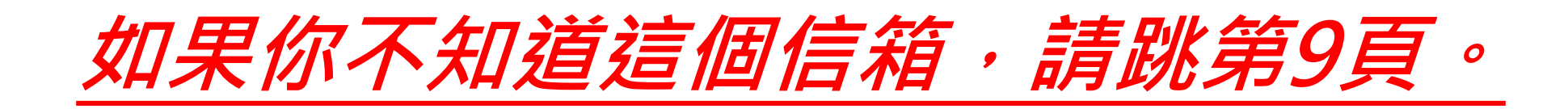

|                                    | gle        |
|------------------------------------|------------|
| 登,                                 | λ          |
| 繼續使用 Go                            | oogle 表單   |
| 電子郵件地址或電話號碼<br>abcde@ms.tyc.edu.tw |            |
| <b>、</b> 忘記電子郵件地址?                 |            |
| 如果這不是你的電腦,請使用<br>入。 瞭解詳情           | 訪客模式以私密方式登 |
|                                    | 、          |
| 建立帳戶                               | HE NZ      |

## 110年度「桃園市政府教育局VPN」解鎖需 求申請

本項是簡化本局VPN(<u>https://vpn.tyc.edu.tw</u>)解鎖作業,如為其他問題,均不提供解答,敬請 見諒!!!

提交這份表單時, 系統會記錄你的電子郵件地址

不是 ccourage@ms.tyc.edu.tw 嗎? 切換帳戶

\*必填

請問您的公務帳號(單一認證授權平台帳號)?\*

您的回答

您的姓名 \*

您的回答

請問您需要的動作\*

○ 解鎖 ○ 重置

這裏選重

這裏填單一認證帳號

| - 田田 |  |  |
|------|--|--|
| 百百   |  |  |
|      |  |  |

| 下方還有電話要填, |
|-----------|
| 這樣重置完承辦人會 |
| 電話通知你,如沒有 |
| 接到通知,就隔天試 |
| 試看。       |

## 重置完後,就可重新登入註冊啟用,步驟 請參閱資訊組發的email。 https://vpn.tyc.edu.tw

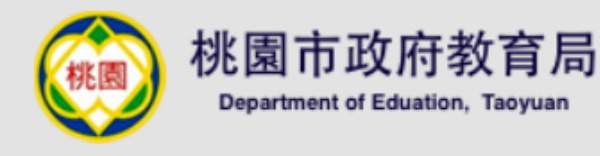

用單一認證的帳密登 入(也就是成績系統 的帳密碼)

| 帳號    |     |   |  |
|-------|-----|---|--|
| 密碼    |     |   |  |
| 請選擇群組 | 教職員 | ~ |  |

登入

下載VPN使用者安裝程式請點選 Pulse Secure for 32-bit Windows Pulse Secure for 64-bit Windows Pulse Secure for Mac OS X Pulse Secure for 64-bit Centos RHEL Pulse Secure for 64-bit Ubuntu Debian

<u>Pulse Secure VPN操作手册</u>

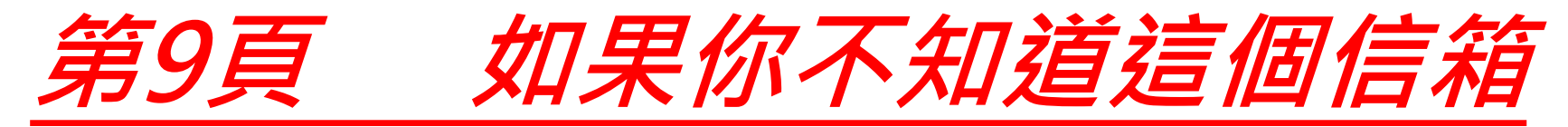

•請登入單一認證系統

https://sso.tyc.edu.tw/TYESSO/Login.aspx

| <u></u> | 悠出———————————————————————————————————— | 容/   複  | 而今 |
|---------|----------------------------------------|---------|----|
| 系統帳號    | IZJ =≓ 1,10                            | 加西1次1年一 |    |
| 驗證密碼    |                                        |         |    |
| 登)      |                                        | 忘記密碼    |    |
|         | 申請新帳                                   | 號       |    |

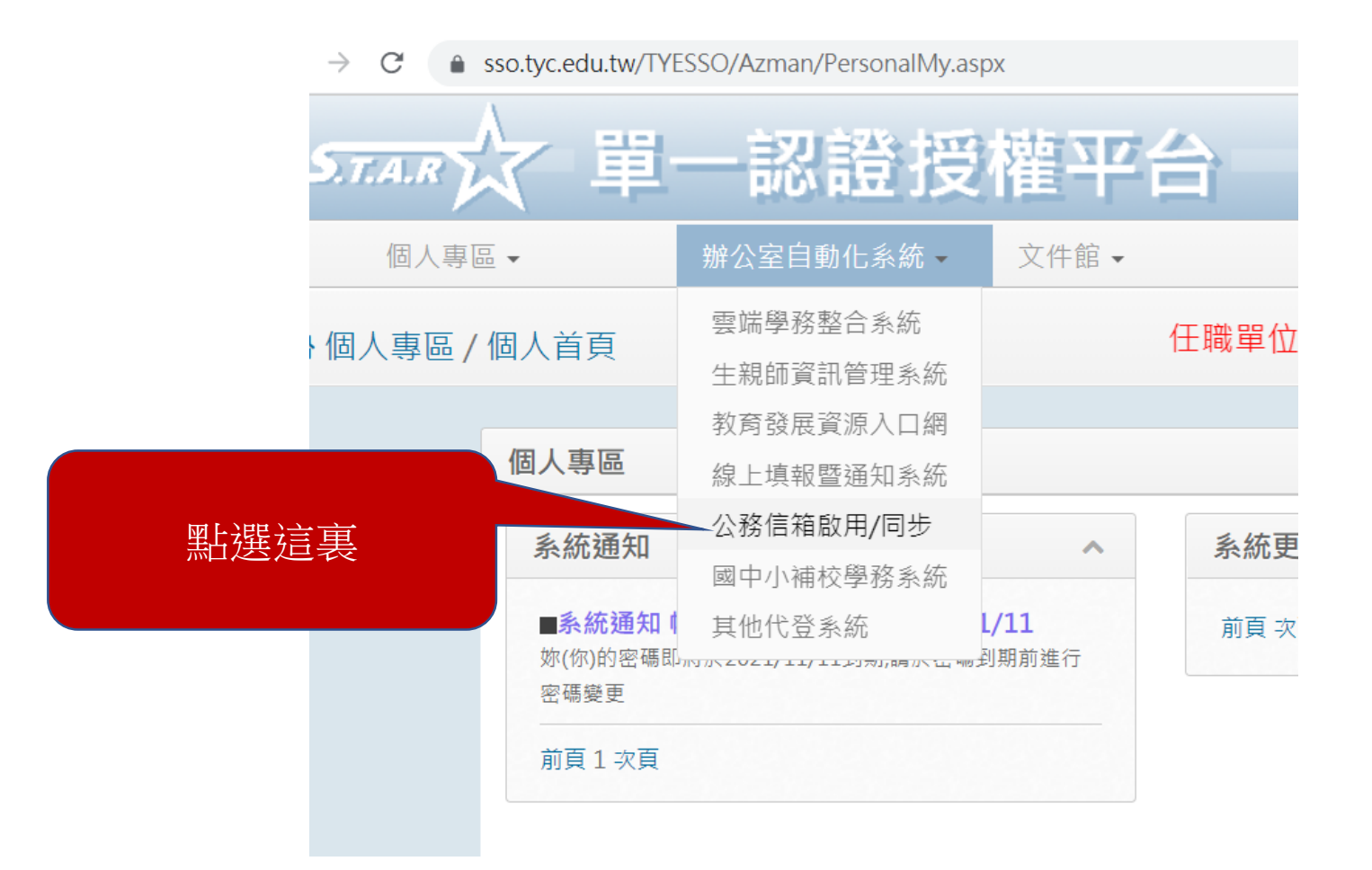

## 如果沒有啟用過,請按啟用。如果有啟用 過,會像下圖,請按同步密碼。

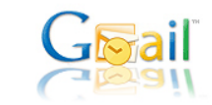

### Gmail教育公務信箱IMAP下載啟用流程 <sup>歡迎使用桃園市教育公務信箱IMAP下載啟用流程</sup>

#### IMAP功能說明

您可以透過 IMAP 存取功能,將郵件從 Gmail 伺服器下載至您的電腦,讓您在離線狀態下也能使用 Microsoft Outlook 或 Thunderbird 等程式來存取郵件。所有 Gmail 使用者都可以免費使用 IMAP 存取功能。

IMAP 它可讓您的 Gmail 網頁版和電子郵件用戶端進行雙向通訊。這表示當您透過網路瀏覽器登入Gmail時, 您在郵件用戶端和行動裝置上執行的動作(例如,將某封郵件放入「工作」資料夾中)將即時自動顯示在 Gmail 中 (例如,您下交登入時,該電子郵件已加上「工作」標籤)。此外,IMAP 也能讓您更方便地在多個裝置上存取郵件。 透過IMAP存取機制,您可以隨時從任何裝置輕鬆存取新郵件,不論是在工作時、使用行動裝置或是在家查看電子郵件, 都沒問題。最後,IMAP 存取功能一般而言更為穩定可靠。,IMAP 存取方式可透過郵件用戶端與 Gmail 網頁版之間 的雙向同步處理機制。

### 為何要密碼同步

為提供桃園市教育人員更優質的電子信箱服務,於98年08月01日啟用新的教育公務信箱系統Gmail (Google Mail),然基於個人資料保密原則,在Google伺服器上只有建立相同帳號,並未同步公務系統密碼,故當您要透過 電子郵件用戶端 (例如 Outlook、Eudora、Netscape Mail)去下載公務信箱系統Gmail (Google Mail)上的信件 時,會出現密碼錯誤。 但考量老師使用上的方便性,若老師同意讓Google郵件伺服器上儲存您的公務系統密碼,則利用以下的啟用流程同

但考重老師使用上的方便性,右老師同息讓Google郵件伺服器上儲存您的公務系統密碼,則利用以下的畝用流程 步Google伺服器上的密碼後,即可使用電子郵件用戶端 (例如 Outlook、Eudora、Netscape Mail)。

### IMAP啟用流程

請依步驟啟用流程,若已啟用公務Gmail可直接進行以下步驟,若您尚未啟用教育公務信箱Gmail (Google 請先至教育公務系統啟用,成功啟用再進行以下步驟:

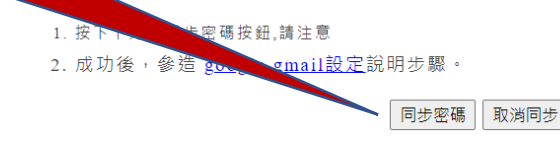

點選這裏

## 同步完成後(可能有時間差,最多2小時)

- 你即有一個教育局給的公務信箱(它是一個gmail信箱)
- •格式如:

abcdefg@ms.tyc.edu.tw

abcdefg是你的單一認證帳號 這個信箱的密碼是你單一認證的密碼

## 這時請跳回去5-8頁,即可完成。